1. Kliknij "Utwórz konto i zgłoś uczestnictwo w konferencji"

|                                         |                                                                                                    | Akademia PSP/                                      | A i Studencka          | Konferencja                          | Astronautyczna                                      | ConfTool                                                    |  |  |
|-----------------------------------------|----------------------------------------------------------------------------------------------------|----------------------------------------------------|------------------------|--------------------------------------|-----------------------------------------------------|-------------------------------------------------------------|--|--|
| Zareje                                  | struj nowe konto                                                                                                    | o • Zaloguj                                        |                        |                                      |                                                     |                                                             |  |  |
| System Zarządzania Konferencją ConfTool |                                                                                                    |                                                    |                        |                                      |                                                     |                                                             |  |  |
|                                         | Proszę zalogować się w systemie konferencyjnym celem rejestracji swojego uczestnictwa w konferencji oraz uzyskania dostępu do<br>szczegółowych informacji o rejestracji uczestnika oraz platności. |                                                    |                        |                                      |                                                     |                                                             |  |  |
|                                         | Proszę o utworzenie indywidualnego konta w systemie, jeżeli nie zostało ono wcześniej utworzone.                                                                                                   |                                                    |                        |                                      |                                                     |                                                             |  |  |
|                                         | Logowanie do systemu konferencyjnego                                                                                                    |                                                    |                        |                                      |                                                     |                                                             |  |  |
|                                         |                                                                                                    | Pierwszy raz w systemie?                           | Utwórz konto i zgłoś i | iczestnictwo w konfe                 | erencji                                             |                                                             |  |  |
|                                         | Zarejestrowani użytkownicy                                                                                                    |                                                    |                        |                                      |                                                     |                                                             |  |  |
|                                         | Na:                                                                                                    | zwa użytkownika lub e-mail:<br>Hasło:              | Zaloguj                | <ul> <li>Zapomniałeś swoj</li> </ul> | e hasło?                                            |                                                             |  |  |
| Adres do<br>Konferen                    | korespondencji: kont:<br>cja: Akademia PSPA i                                                                                                    | akt@pspa.pl<br>i Studencka Konferencja Astronautyo | szna                   |                                      | Event Registration Software -<br>© 2001 - 2015 byH. | VSIS ConfTool Standard 1.8.4<br>Weinreich, Hamburg, Germany |  |  |

2. Wypełnij formularz (dane wymagane przez nas: imię, nazwisko, e-mail, nazwa użytkownika, hasło; w przypadku innych danych oznaczonych \* trzeba tam wpisać cokolwiek), a następnie kliknij na "Prześlij dane użytkownika i rozpocznij rejestrację". Komentarz: dane można również zmienić po rejestracji i zalogowaniu się na swoje konto.

| Akademia F                                                                                                    | PSPA i Studencka Konferencja Astrona                                                                                                    | utyczna ConfTool                                                                                                    |  |  |  |  |  |  |
|----------------------------------------------------------------------------------------------------|----------------------------------------------------------------------------------------------------|----------------------------------------------------------------------------------------------------|--|--|--|--|--|--|
| Zaloguj                                                                                                    |                                                                                                    |                                                                                                    |  |  |  |  |  |  |
| Rejestracja nowego użytkownika                                                                                                    |                                                                                                    |                                                                                                    |  |  |  |  |  |  |
| Na tej stronie można utworzyć nowe konto użytkownika w systemie zarządzania konferencją ConfTool. Proszę o dokładne wypełnienie formularza.<br>Wszystkie pola oznaczone gwiazdką (*) muszą być wypełnione. System rejestracyjny jest dwupoziomowy. Na pierwszym poziomie dokonywana jest<br>rejestracja konta użytkownika. Na drugim poziomie można zgłosić referat i/lub zadeklarować swoje osobiste uczestnictwo w konferencji. |                                                                                                    |                                                                                                    |  |  |  |  |  |  |
| Dane osobowe                                                                                                    |                                                                                                    |                                                                                                    |  |  |  |  |  |  |
| * Organizacja/Firma<br>Dzial                                                                                                    | Firma Sp. z o.o. (nie jest wymagane - wpisać cokolwiek)                                                                                                  |                                                                                                    |  |  |  |  |  |  |
| - iytu                                                                                                    | ⊙ Pani<br>⊛ Pan<br>⊙ Dr                                                                                                    |                                                                                                    |  |  |  |  |  |  |
| Tytuł / Stanowisko<br>* Imiona                                                                                                    | Franek                                                                                                    |                                                                                                    |  |  |  |  |  |  |
| * Nazwisko                                                                                                    | Kosmiczny                                                                                                    |                                                                                                    |  |  |  |  |  |  |
| * Adres, Wiersz 1<br>Adres, Wiersz 2<br>(*) Kod pocztowy<br>* Miasto<br>Stan / Terytorium / Prowincja                                                                                                    | nie jest wymagane - należy wpisać cokolwiek<br>123456<br>nie jest wymagane - należy wpisać cokolwiek<br>Proszę wybrać (tylko USA / Kanada / Australia) 💌 |                                                                                                    |  |  |  |  |  |  |
| * Kraj                                                                                                    | Poland 🗨                                                                                                    |                                                                                                    |  |  |  |  |  |  |
| Telefon<br>Faks<br>* E-Mail<br>Strona domowa<br>Komentarz użytkownika                                                                                                    | f.kosmiczny@firma.pl                                                                                                    |                                                                                                    |  |  |  |  |  |  |
|                                                                                                    |                                                                                                    | 1                                                                                                    |  |  |  |  |  |  |
| Informacje o koncie<br>* Nazwa użytkownika musi składać się z co najmniej 2 znaków.<br>* Hasto<br>Hasto musi składać się przynajmniej z 5 znaków. Musi ono zawierać przynajmniej jedną literę (a-z)<br>oraz jedną cyfrę (0-9). Wielkość liter ma znaczenie.                                                                                                    |                                                                                                    |                                                                                                    |  |  |  |  |  |  |
|                                                                                                    | 🕜 Chciałbym otrzymać e-mail z moim hasłem.                                                                                                    |                                                                                                    |  |  |  |  |  |  |
|                                                                                                    | Prześlij da                                                                                                    | ine użytkownika i rozpocznij rejestrację                                                                                |  |  |  |  |  |  |
|                                                                                                    | Przesny dane uz                                                                                                    | zytkownika. Rejestracji dokonaj pozmej                                                                                  |  |  |  |  |  |  |
| Adres do korespondencji: kontakt@pspa.pl<br>Konferencja: Akademia PSPA i Studencka Konferencja As                                                                                                    | tronautyozna @                                                                                                    | Hodgiąd wydruku 📇<br>stration Software - VSIS ConfTool Standard 1.8.4<br>0 2001 - 2015 byH. Weinreich, Hamburg, Germany |  |  |  |  |  |  |

3. Wybierz swój status (doktorant/ka, osoba zatrudniona albo student), a następnie "Przejdź do kroku 2".

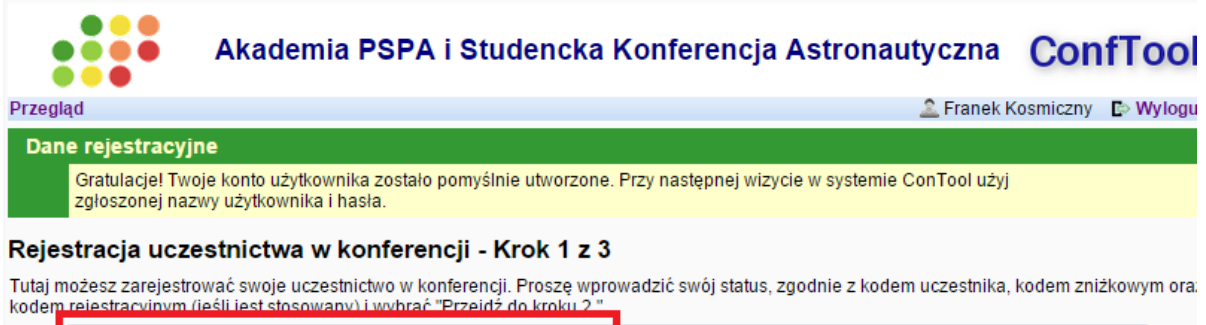

| Dane statusu uczestnika                                                                                        |                                                                                                    |
|----------------------------------------------------------------------------------------------------|----------------------------------------------------------------------------------------------------|
| * Status © Doktorant/ka<br>@ Osoba zatrudniona<br>© Prelegent<br>© Student<br>© Wolontariusz                   | Przejdź do kroku 2                                                                                        |
| > index > participate                                                                                          | Podalad wards ku                                                                                          |
| Adres do korespondenciji: kontakt@pspa.pl<br>Konferencja: Akademia PSPA i Studencka Konferencja Astronautyczna | Event Registration Software - VSIS ConfTool Standard 1.8<br>© 2001 - 2015 byH. Weinreich, Hamburg, Germar |

4. Wybierz interesujące Cię wydarzenie (konferencja jest od razu zaznaczona). Następnie "Przejdź do kroku 3".

| Akademia P                                                                                         | SPA i Studencka Konferencja Astronautyczna                                                                                                    | ConfTool                                                    |
|----------------------------------------------------------------------------------------------------|----------------------------------------------------------------------------------------------------|-------------------------------------------------------------|
| Przegląd                                                                                           | 🚨 Franek I                                                                                                    | Kosmiczny 🛛 🕞 Wyloguj                                       |
| Rejestracja uczestnictwa w kor                                                                     | nferencji - Krok 2 z 3                                                                                                    |                                                             |
| Proszę wybrać konferencję/produkty, którymi<br>Jesteś Rejestracia                                  | jesteś zainteresowany, wpisać sposób płatności i kliknąć "Kontynuuj."                                                                                                    |                                                             |
| Konferencje/Produkty                                                                               |                                                                                                    |                                                             |
| Konferencja                                                                                        |                                                                                                    | cena jednostkowa                                            |
| [2                                                                                                 | Akademia PSPA i Studencka Konferencja Astronautyczna<br>10 października 2015 r.<br>Wydział SiMR, Politechnika Warszawska<br>www.pspa.pl                                                                                                    | PLN 50,00                                                   |
| Post-conference event                                                                              |                                                                                                    | cena jednostkowa                                            |
| 2                                                                                                  | Gra w Escape Room<br>10 października 2015 r.<br>Escape Room, ul. Śniadeckich 1/15<br>Rejestracja ta nie jest wiążąca (płatność gotówką na miejscu) ale pozwoli nam na<br>oszacowanie liczby osób chętnych do wzięcia udziału w tym wydarzeniu.<br>http://roomescape.pl/pl/ | PLN 0,00                                                    |
| inne                                                                                               |                                                                                                    |                                                             |
| Komentarz uczestnika                                                                               | <br>Przejdź do kroku 3: sprawdź i potwierd:                                                                                                    | ź wprowadzone dane                                          |
| > index > participate                                                                              |                                                                                                    | Podgląd wydruku 📇                                           |
| Adres do korespondencji: kontakt@pspa.pl<br>Konferencja: Akademia PSPA i Studencka Konferencja Ast | ronautyczna (© 2001 - 2015 byH                                                                                                    | VSIS ConfTool Standard 1.8.4<br>Weinreich, Hamburg, Germany |

 Pojawi się okno z podsumowaniem. Po sprawdzeniu wsprowadzonych danych, potwierdź regulamin i kliknij "Zgłoś i Rejestruj Teraz". Sprawdź swoją skrzynkę pocztową i dokonaj płatności na wysłany numer konta (płatność w dniu konferencji nie będzie możliwa – brak możliwości zamówienia obiadu/serwisu kawowego i rozliczenia VAT).